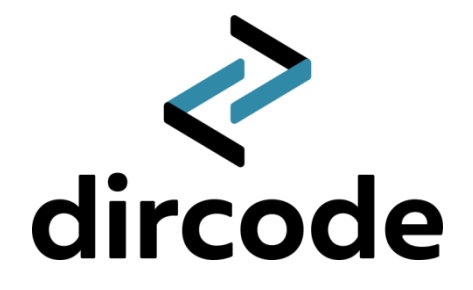

## ک dircode

Руководство пользователя

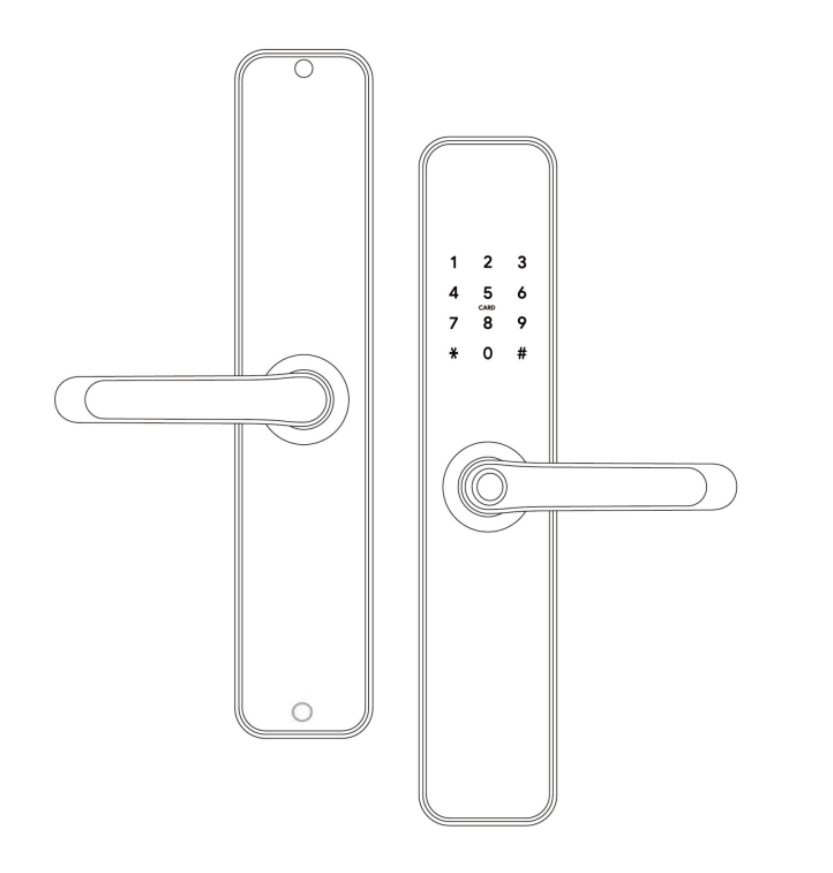

Электронный замок Dircode S11 на приложении Sciener со встроенным Bluetooth и WI-FI ПЕРЕД ИСПОЛЬЗОВАНИЕМ ПРОЧТИТЕ ИНСТРУКЦИЮ. ГАРАНТИЯ НЕ РАСПРОСТРАНЯЕТСЯ НА ПОВРЕЖДЕНИЯ, ВЫЗВАННЫЕ НЕСОБЛЮДЕНИЕМ ИНСТРУКЦИЙ.

#### МЕРЫ ПРЕДОСТОРОЖНОСТИ

- ✤ Не извлекайте батарейки во время настройки.
- Немедленно замените батарейки, если возникнет сигнал о низком заряде
- Не используйте аварийный источник питания, не отвечающий требованиям безопасности.
- Открытие замка в случае несвоевременной замены батареек происходит при помощи механического ключа, или подачей на замок питания через кабель usb type-c посредством Power Bank, ноутбука, смартфона
- Хотя бы один механический ключ иметь при себе, в случае если села батарейка или ключи остались внутри квартиры, дома и т.д

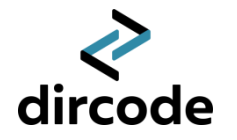

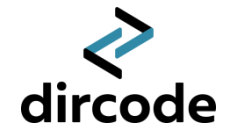

#### Смена языка

Комплектация

Нажмите \*39# пароль администратора #1# - Китайский язык Нажмите \*39# пароль администратора #2# - Английский язык Нажмите \*39# пароль администратора #3# - Русский язык Нажмите \*39# пароль администратора #4# - Казахский язык Нажмите \*39# пароль администратора #5# - Украинский язык На заводских настройках пароль администратора: 123456

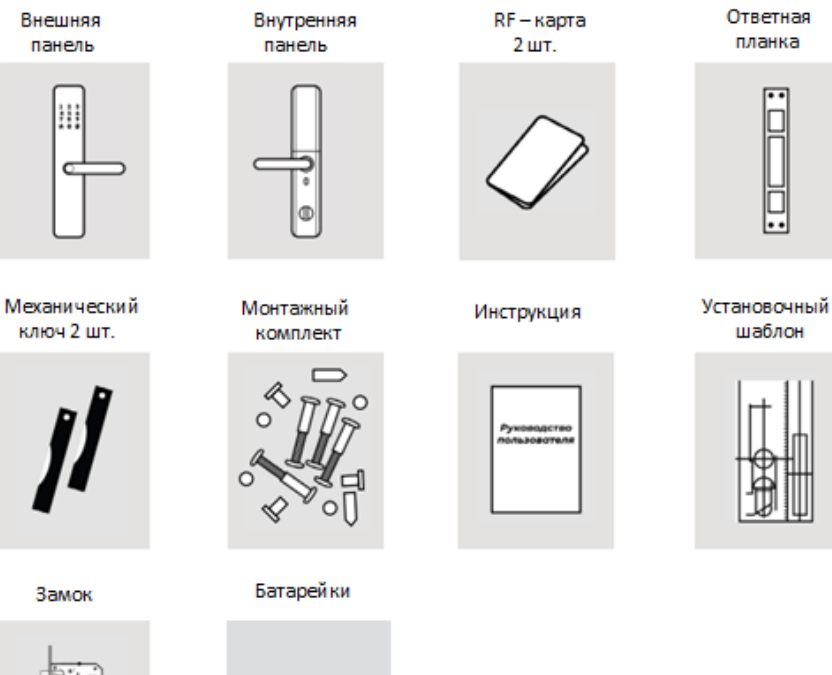

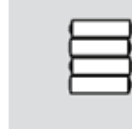

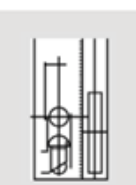

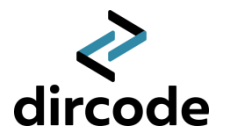

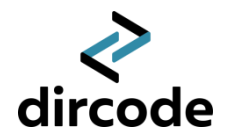

#### Установка замка

1. Установите врезную часть

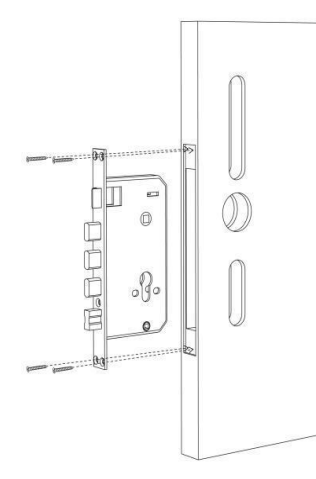

2. Установите квадрат и втулки для фиксации винта.

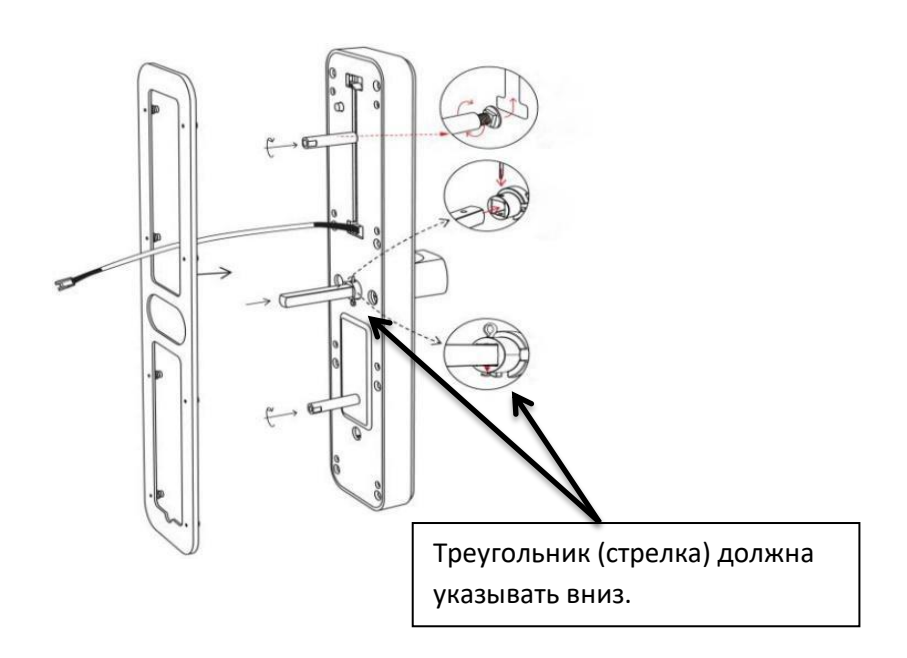

3. Установите переднюю панель

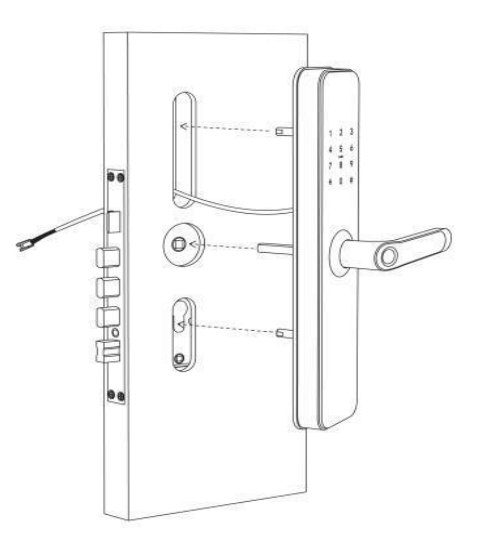

4. Установите заднюю панель

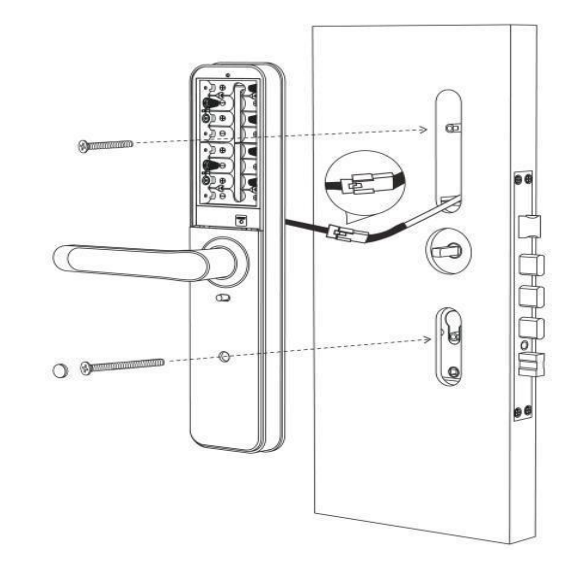

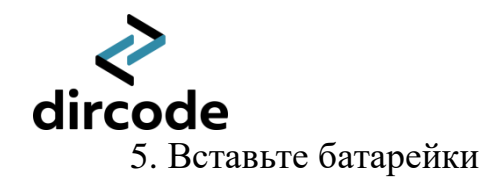

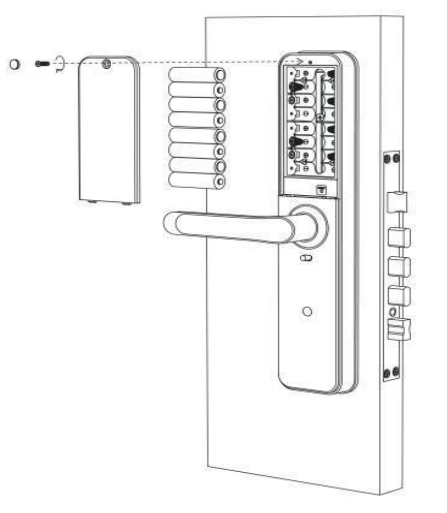

### 6. Установка завершена

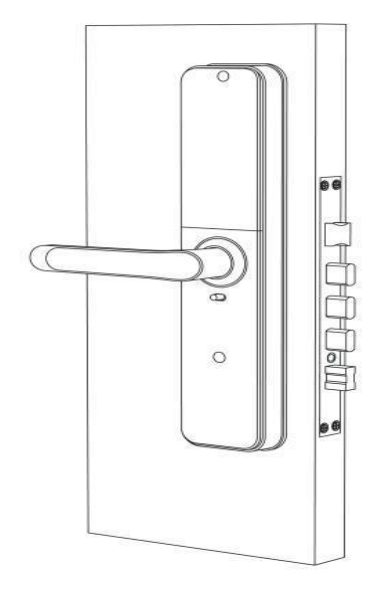

## *≷* dircode

#### Смена направления ручки

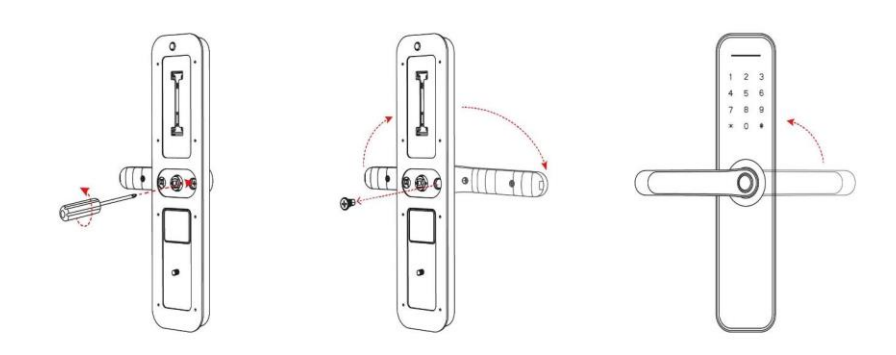

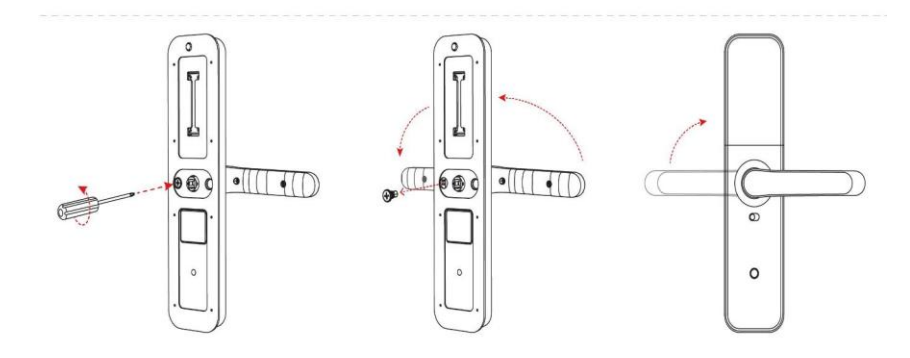

#### Внешняя (внутренняя) панель:

- 1. Открутите винт
- 2. Переверните ручку в нужное положение
- 3. Закрутите винт на место

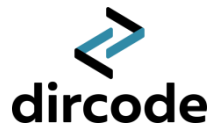

# Добавление замка в приложение Sciener Приложение для IOS Приложение для Android

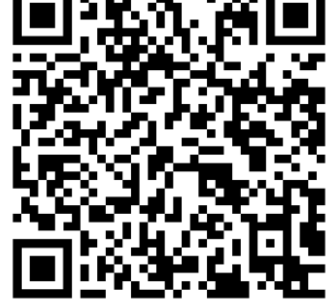

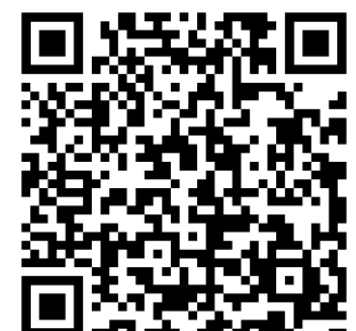

#### Регистрация в приложении

Скачайте и установите приложение Sciener на ваш смартфон. После установки приложения, необходимо пройти регистрацию пользователя. Регистрировать аккаунт в приложении следует через электронную почту.

#### Добавление замка в приложение

После успешной регистрации, вам будет доступна функция - «добавить замок». При добавлении замка в приложение, необходимо находиться рядом с замком и иметь стабильное подключение к Bluetooth вашего смартфона. ک dircode

Войдите в меню «добавить замок» - нажмите +, выберите тип замка – «дверной замок», активируйте замок касанием пальца к клавиатуре и нажмите далее. Если вы все сделали правильно, у вас появится в приложении имя замка с «синим плюсиком». Нажмите на «синий плюсик» и введите имя для вашего замка.

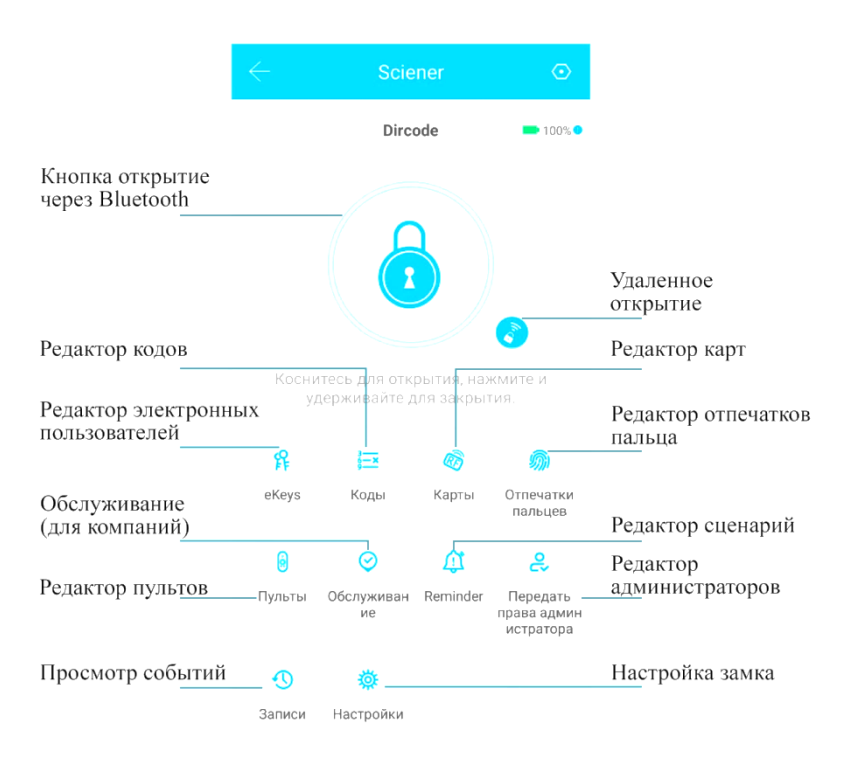

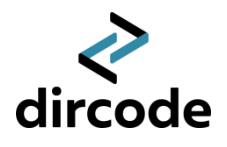

#### Добавление отпечатка пальца

Нажмите «Отпечаток пальца» в приложении -> «Добавить отпечаток пальца» -> введите имя отпечатка пальца и срок его действия -> нажмите «Далее» -> нажмите «Начать добавление» -> В соответствии с экраном телефона и голосовыми подсказками нажмите несколько раз пальцем на сканер отпечатка пальца.

#### Добавление пароля

Нажмите «Получить пароль» в приложении -> выберите тип пароля -> выберите период действия -> нажмите «Установить пароль» -> введите пароль, который нужно добавить.

#### Добавление RF карты

Нажмите «RF-карта» в приложении -> Добавить RF-карту -> Введите имя и выберите срок действия -> Нажмите «Подтвердить», затем приложите карту к лицевой ручке, в районе рисунка карты, чтобы добавить.

#### Добавление дистанционного пульта

#### управления

Нажмите «Пульты» в приложении -> Добавить пульт -> Введите имя и выберите срок действия -> Нажмите «Далее», затем следуя инструкции в приложении включите пульт «Нажать и удерживать в течении 5 секунд кнопку закрытия на пульте», нажмите «Далее» в приложении как индикатор пульта начнет мигать. Добавьте появившийся пульт.

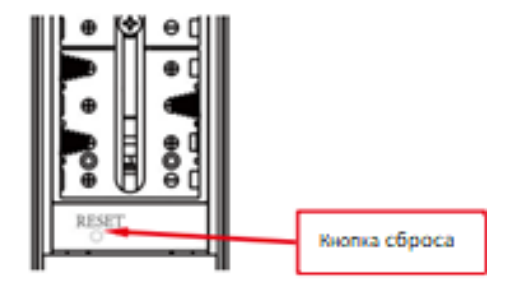

#### Удаление данных

Для того, чтобы удалить отпечаток, пин - код, или карту, в приложении необходимо выбрать, то что необходимо удалить, например отпечаток – пальца, выбираем опечаток, подлежащий удалению, далее нажимаем удалить.

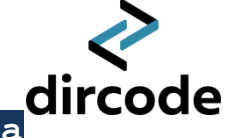

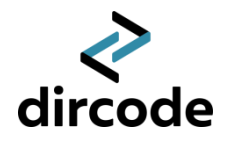

#### Удаленное управление

Для того, чтобы управлять замком удаленно, из любой точки мира, необходимо подключить замок по WI-FI. Выберите сеть роутера 2,4 ГГц и введите пароль от WI-FI.

#### Сброс до заводских настроек

Нажмите и удерживайте кнопку «Сброса до заводских настроек» на замке, расположенной в батарейном отсеке. Когда вы услышите «Пожалуйста, введите пароль для введите 000#, инициализации», замок вернется к заводским настройкам, а все отпечатки пальцев, пароли, карты и администраторы мобильного телефона будут удалены.

Демо режим

По умолчанию демо-режим закрыт. Если администратор не добавлен, введите 24679# на замке, чтобы открыть демонстрационный режим. После включения демонстрационного режима любой отпечаток пальца и

пароль 123456 могут разблокировать замок. После установки пароля администратора или при добавлении администратора мобильного телефона демонстрационный режим будет автоматически закрыт.

| Установить пароль администратора                       |
|--------------------------------------------------------|
| * 1 2 #                                                |
| 1 2 3 4 5 6 #                                          |
| Если пароль администратора не установлен и             |
| администратор мобильного телефона не добавлен, введите |
| *12#123456# -> введите пароль администратора# ->       |
| введите тот же пароль # еще раз.                       |

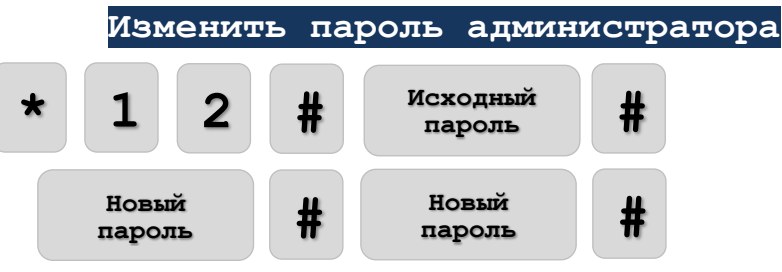

Введите \*12#исходный пароль администратора # новый пароль администратора # тот же новый пароль администратора # на клавиатуре блокировки, чтобы изменить пароль администратора.

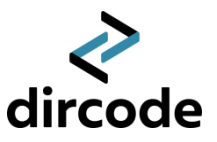

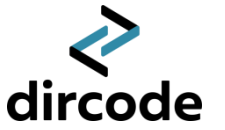

## Добавить отпечаток пальца/пароль/карту \* 8 0 # Пароль администратора # Прикладываем палец/карту/задаем пароль

Введите \*80# -> Введите пароль администратора # -> В соответствии с голосовой подсказкой нажмите несколько раз пальцем на сканер отпечатков пальцев, или введите новый пароль # повторить пароль # или приложите карту. Пока экран светится можно непрерывно добавлять пользователей.

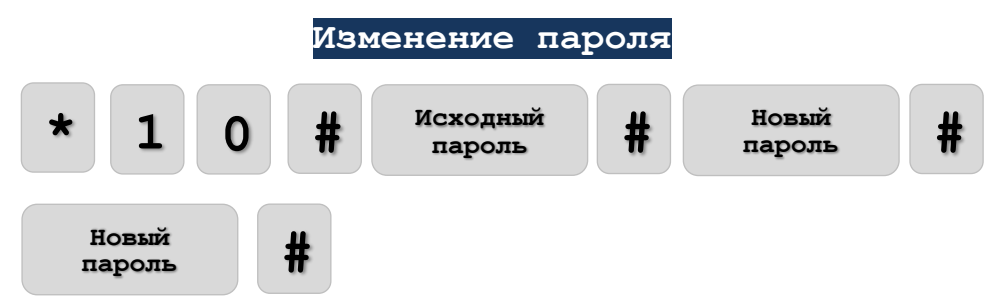

Введите \*10#исходный пароль (который хотите изменить) #новый пароль # новый пароль # на замке, чтобы изменить пароль (изменение пароля администратора, пожалуйста, используйте \*12#).

| Удалить отпечатки пальцев                          |
|----------------------------------------------------|
| * 7 0 # <sup>Пароль</sup> #                        |
| Введите *70#пароль администратора# на замке, чтобы |
| удалить все отпечатки пальцев.                     |
| Varaaniko araboaok                                 |

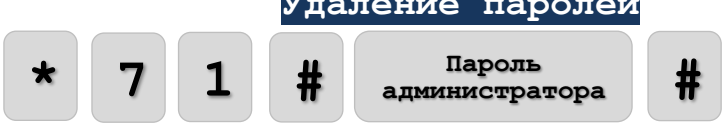

Введите \*71#пароль администратора# на замке, чтобы удалить все пароли разблокировки (пароли администратора не удаляются).

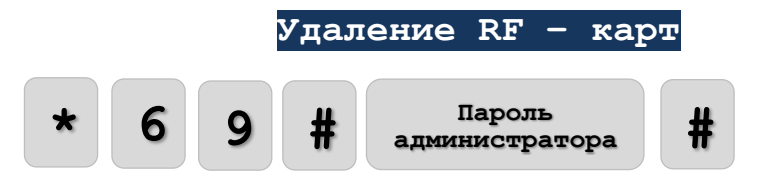

Введите \*69#пароль администратора# на замке, чтобы удалить все RF - карты.

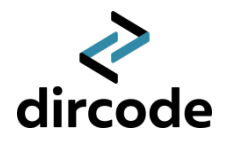

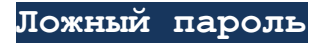

Другие цифры можно добавлять до и после ввода правильного пароля на замок, а общая длина виртуального пароля составляет 16 цифр.

# 

Дата установки\_\_\_\_\_

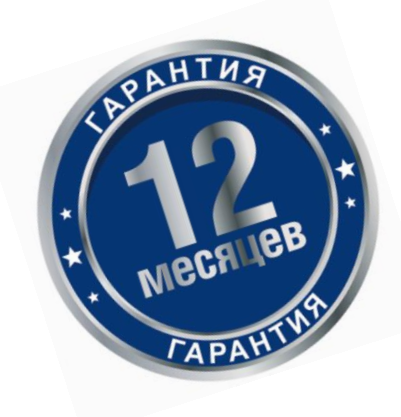

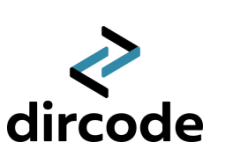